# 地区公会堂インターネット予約システム 操作マニュアル Ver1.4

# 三鷹市 生活環境部コミュニティ創生課

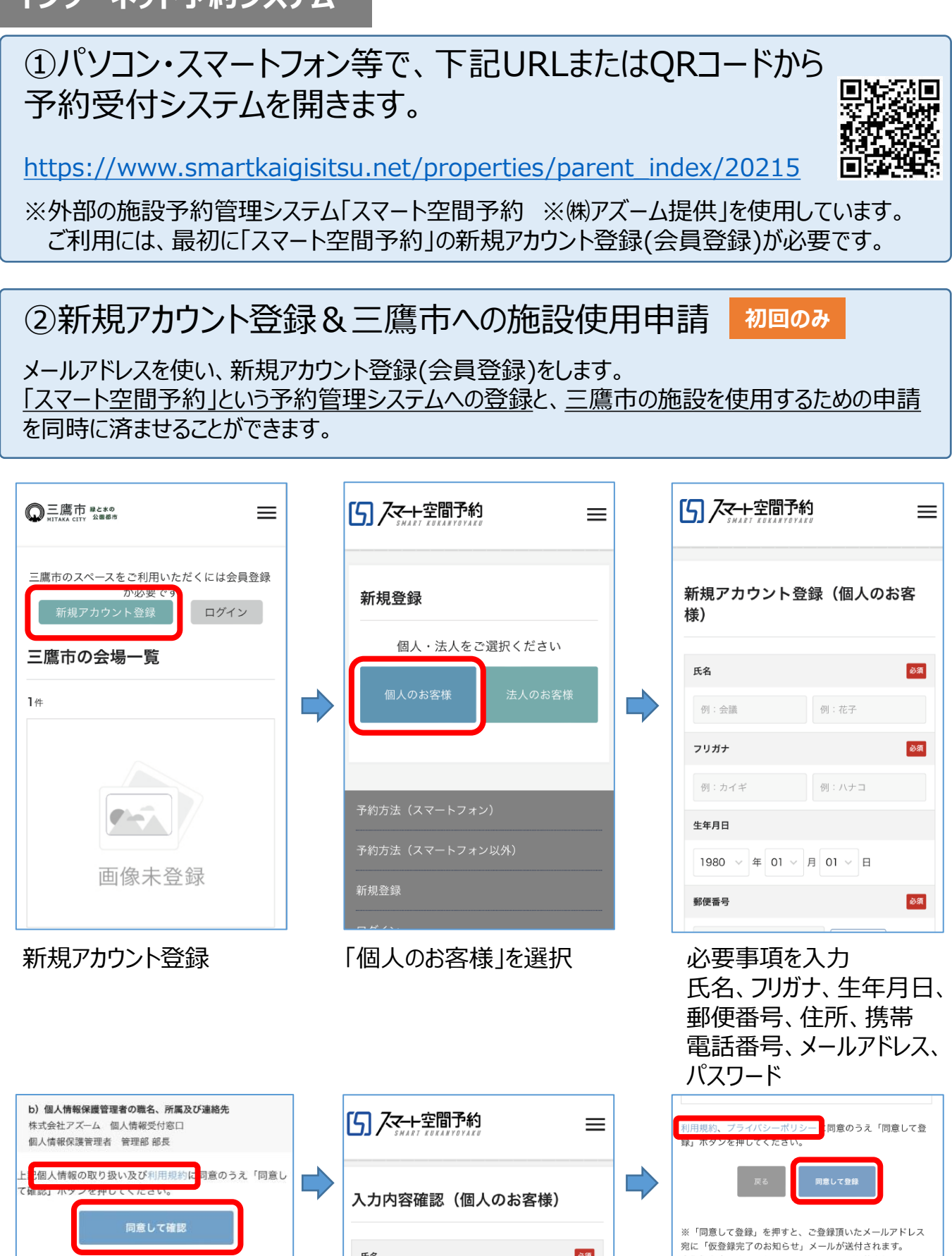

個人情報の取り扱い及び「ス マート空間予約」の利用規約 を読み、同意する場合は「同 意して確認」 入力内容確認 登録する情報を確認

利用規約(再確認)、プライ

バシーポリシーを読み、「同

意して登録し

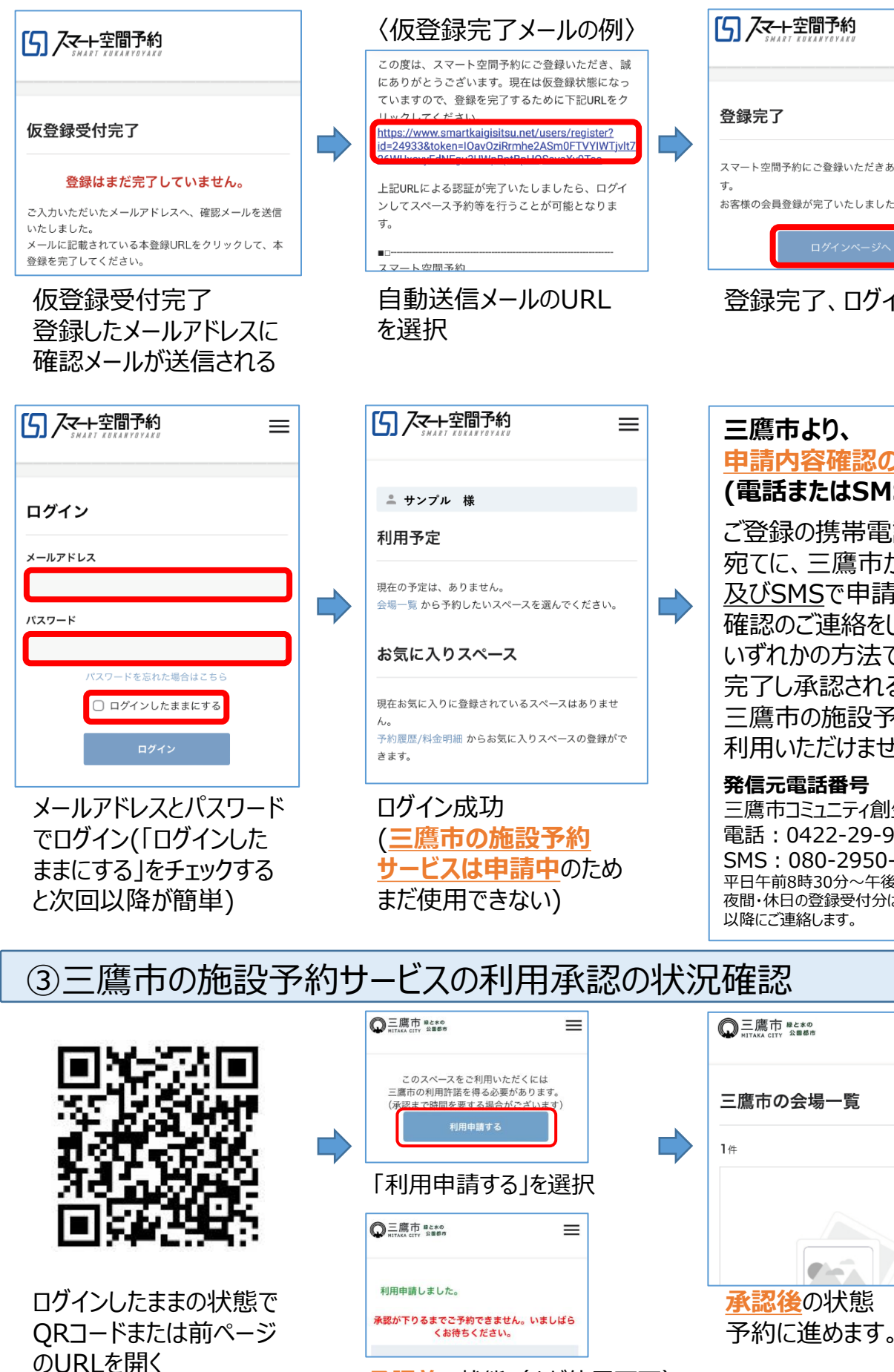

承認前の状態(まだ使用不可)

| SMART KOKANYOYAKU                                  |
|----------------------------------------------------|
| 登録完了                                               |
| マート空間予約にご登録いただきありがとうございま<br>。<br>客様の会員登録が完了いたしました。 |
| ログインページへ                                           |
| 登録完了、ログイン確認                                        |

| =           | 三鷹市より、<br><u>申請内容確認の連絡</u><br>(電話またはSMS)                                                                                  |
|-------------|----------------------------------------------------------------------------------------------------|
| e<br>t<br>T | ご登録の携帯電話番号<br>宛てに、三鷹市から <u>電話</u><br>及びSMSで申請内容の<br>確認のご連絡をします。<br>いずれかの方法で確認が<br>完了し承認されるまで、<br>三鷹市の施設予約はご<br>利用いただけません。 |
|             | 発信元電話番号<br>三鷹市コミュニティ創生課                                                                                                   |

電話:0422-29-9611 SMS:080-2950-4341 平日午前8時30分~午後5時15分 夜間・休日の登録受付分は、翌開庁日 以降にご連絡します。

 $\equiv$ 

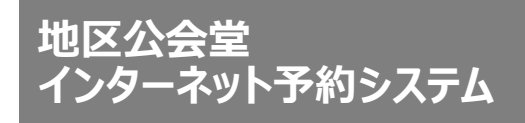

◎三鷹市 #とまの

# ④施設予約の流れ(抽選予約)

=

回三鷹市 #とまの
公園都市

です!

使用いただけます。

ずお読みください。

お得な割引・料金

は、使用料が発生します。

三鷹市 > 井の頭東部地区公会堂

井の頭東部地区公会堂

いの場として設置された施設です。

| 少人数から気軽に使える市民活動の拠点

地区公会堂は、コミュニティ活動のもっとも身近なふれあ

三鷹台児童公園に隣接する当施設は、1階が洋室、2階が 和室で、Wi-Fi設備も備えているため、さまざまな用途にご

ご使用に当たっては、予約画面に表示される使用規約を必

なお、18歳未満の方のみでの使用はできませんので、必ず 保護者または18歳以上の方と一緒に使用してください。

地区公会堂の使用は、原則として無料です。ただし、入

場料等のかかるイベントや、物品を販売する場合など

# 【抽選予約受付期間】 ※詳細はP6に記載。 利用日の5週間前(35日前)からの1週間 利用日4週間前(28日前)の午前7時に抽選結果を メールで通知。

 $\equiv$ 

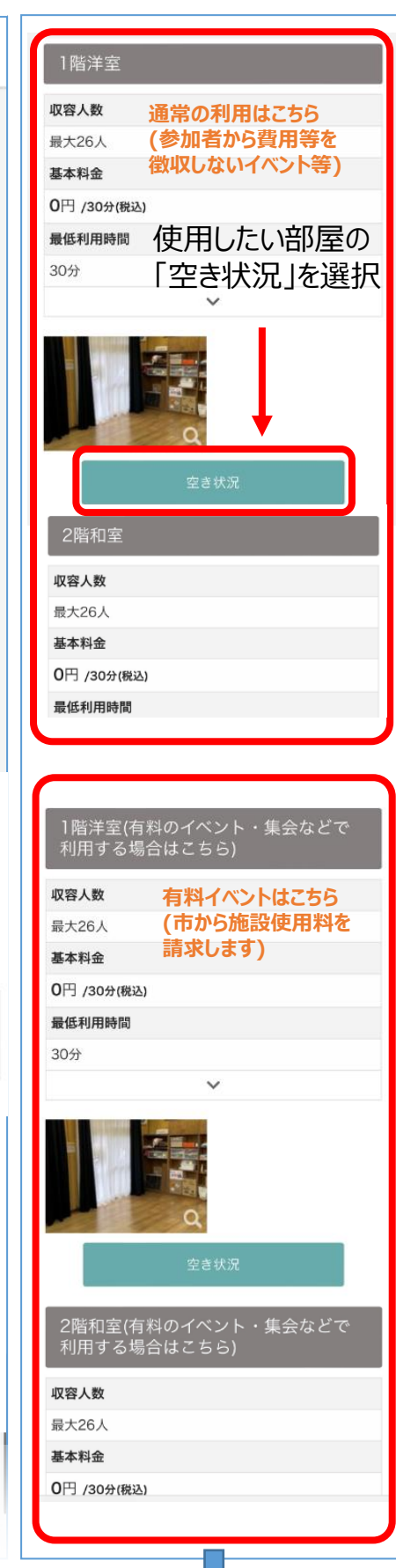

# 三鷹市の会場一覧 1件 画像未登録 井の頭東部地区公会堂 少人数から気軽に使える市民活動の拠点です! 地区公会堂は、コミュニティ活動のもっとも身近なふれあい の場として設置された施設です。 三鷹台児童公園に隣接する当施設は、1 階が洋室、2 階が和 室で、Wi-Fi設備も備えているため、さまざまな用途にご使用 ┃ スペースの収容人数 26人 | 住所 〒181-0001 東京都三鷹市井の頭一丁目3番18号 最寄り駅 京王井の頭線三鷹台駅徒歩5分 三鷹市の会場一覧から 井の頭東部地区公会堂 の「詳しく見る」を選択

有料でのイベントや集会等で使用したい方は、有料イベ ント専用の入り口からお進みいただき、使用料等を必ず ご確認ください。 🖵 空き状況の一覧 他の写直を見る | 営業時間 月・水・木・金・土・日・ 9:00~21:00 祝 火 10:30-21:00 臨時休業日 2024年12月29日(日)0:00~24:00 2024年12月30日 (月) 0:00~24:00 2024年12月31日 (火) 0:00~24:00 2025年1月1日 (水) 0:00~24:00 2025年1月2日 (木) 0:00--24:00 2025年1月3日 (金) 0:00~24:00 住所 〒1810001 三鷹市井の頭一丁目3番18号 最寄り駅 - 1 久我山中学家

右上へ続く♪

ク我山合館

=

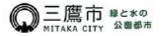

三鷹市 > 井の頭東部地区公会堂 > 1階洋室

## 1階洋室

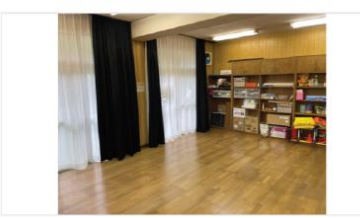

地区公会堂の使用は、原則として無料です。 システムの使用上、一部に「使用できる決済方法」「請求 書・銀行振込(都度払い)」等と表示されますが、使用料は発 生しませんのでご安心ください。 ただし、入場料等のかかるイベントや、物品を販売する場合 などは、使用料が発生します。有料でのイベントや換会など で使用したい方の申請は、専用画面がございます。 1 つ前の画面に戻り、有料イベント専用の入り口(https:// www.smartkaigisits.unet/rooms/view/1805)からお進み

いただき、使用料等を必ずご確認ください。

## 収容人数

26人

| 広さ  | 40ml (12坪) |
|-----|------------|
| 階数  | 1階         |
| 天井高 | 2.5m       |

## 設備・サービス

フローリング、折り畳みテーブル16台、折り畳み椅子●● 脚、誰でもトイレ、給湯設備(ガス給湯器・ガスコンロ)

### | 室内インターネット環境

有り

### 飲食について

施設内で煮炊きや飲酒を伴う飲食をすることはできません。 活動中の水分補給や調理を伴わない軽食を摂ることはできま すが、新型コロナウイルス感染症拡大防止のため、飲食中の 会話をお控えいただき、会話する際は必ずマスクを着用して ください。

## | 後片付け・ゴミについて

使用後は机等を元の状態に戻し、戸締りや照明器具・空調の 電源を必ず確認して速やかに退出してください(次の使用者が います)。使用中に発生したゴミは全てお持ち帰りください。 使用時間が終了すると鍵暗唱番号が無効となり、新たに入館 できなくなりますので、忘れ物には十分ご注意ください。

### 1.利用日付を選択

| < | 2024年 4月 > |    |    |    |    |    |    |  |  |
|---|------------|----|----|----|----|----|----|--|--|
|   | 日          | 月  | 火  | 水  | 木  | 金  | ±  |  |  |
|   |            | 1  | 2  | 3  | 4  | 5  | 6  |  |  |
|   | 7          | 8  | 9  | 10 | 11 | 12 | 13 |  |  |
|   | 14         | 15 | 16 | 17 | 18 | 19 | 20 |  |  |

| 1.利用日付を選択 |            |    |    |    |    |    |  |  |  |  |
|-----------|------------|----|----|----|----|----|--|--|--|--|
| <         | く 2024年 4月 |    |    |    |    |    |  |  |  |  |
| 日         | 月          | 火  | 水  | 木  | 金  | ±  |  |  |  |  |
|           | 1          | 2  | 3  | 4  | 5  | 6  |  |  |  |  |
| 7         | 8          | 9  | 10 | 11 | 12 | 13 |  |  |  |  |
| 14        | 15         | 16 | 17 | 18 | 19 | 20 |  |  |  |  |
| 21        | 22         | 23 | 24 | 25 | 26 | 27 |  |  |  |  |
| 28        | 29         | 30 |    |    |    |    |  |  |  |  |

# 2.利用時間を選択

2024年4月15日(月曜)の予約状況

利用できる決済方法

請求書・銀行振込(都度払い) 当日から2024年4月15日までの予約で利用可

## 「決済方法」や「請求書・銀行振込」の 表示が出ますが、費用はかかりません。

表示された時間から選択できます (営業時間と異なる場合があ ります)

| _                   |           |    |
|---------------------|-----------|----|
| 09:00~              | <u>o</u>  | 0円 |
| 09:30~              | <u>0</u>  | 0円 |
| 10:00~              | <u>0</u>  | 四日 |
| 10:30~              | <u>o</u>  | 0円 |
| 11:00~              | <u>0</u>  | 0円 |
| 11.00               |           | 05 |
| 10.00-<br>※上記利用料金はす | へて税込料金です。 |    |

上記表の『白枠』の部分のみ、予約開始時間として指定ができ ます。

最低利用時間は30分です。

※こちらのスペースを利用する場合は都度オーナーの承認が必要です。

#### .....

4月15日 09:00

### 終了時間

4月15日 09:30

使用したい日付、時間の 順に選択(既に他の予約 が入っている時間は選択 できません)

| 最低利用時間は30分です。                                                                                                    |
|----------------------------------------------------------------------------------------------------|
| ※こちらのスペースを利用する場合は都度オーナーの承認が必<br>要です。<br><b>開始時間</b>                                                                                                    |
| 4月15日 09:00 ~                                                                                                    |
| <sub>終了時間</sub> 終了時間を選択                                                                                                    |
| 4月15日 09:30 ~                                                                                                    |
| 見積り 抽選受付                                                                                                    |
| [予約申請について]                                                                                                    |
| <ul> <li>ご利用日付が3/13以降の場合は予約申請が可能です。</li> <li>予約確定していなければ、キャンセル料は発生しません。</li> <li>オプションは予約確定時にご指定ください。</li> </ul>                                                                             |
| 「抽選受付」を選択(「見積り」は使わない)                                                                                                    |
| 抽選受付                                                                                                    |
| 井の頭東部地区公会堂(テスト)                                                                                                    |
| 【 <b>陌注至</b><br>2024年4月15日(月)09:00~09:30                                                                                                    |
| イベント名 必須                                                                                                    |
| 町金の総会 イベント名を入力                                                                                                    |
| 利用人数 必須                                                                                                    |
| 10 <u>利用人数を入力</u>                                                                                                    |
| 備考 必須                                                                                                    |
| <sup>三課00可愛</sup><br><sup></sup> <sup>会和0年度総金</sup> 備考欄に利用団体名と<br>使用目的を入力                                                                                                    |
| ※利用する団体名と、使用目的(行事名等)を必ず記入してくだ<br>さい。                                                                                                    |
| 利用規約 利用規約を確認                                                                                                    |
| 当施設は、三鷹市民の地域社会における相<br>互の親睦と福祉の増進に寄与するために設<br>置した三鷹市の公共施設です。ご使用に<br>は、原則として三鷹市地区公会堂条例(昭和<br>44年三鷹市条例第19号。以下「条例」と<br>いう。)【https://wwwl.g-reiki.net/city.<br>mitaka/reiki.bopbup/o1288G0000040 |
| 利用規約を確認しました。                                                                                                    |
| 戻る 抽選受付                                                                                                    |
| <u>利用規約に同意の上、「抽選受付」を<br/>選択。</u><br>画面が切り替わるのに時間がかかる                                                                                                    |

場合があります。

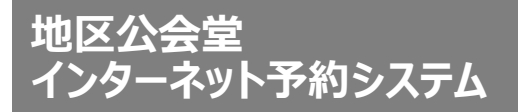

会場名

利用人数

利用開始

利用終了

抽選日時

10

「抽選受付」の登録が完了。 抽選申込の内容が表示されます。 抽選受付登録が完了しました 様 仮予約/利用申請 2024年04月15日の抽選 抽選前 井の頭東部地区公会堂(テスト) 1 階洋室 ます。 イベント名 【抽選申請内容】 町会の総会 三鷹○○町会 令和○年度総会 利用人数:1 備者:備者② 2024年04月15日 09:00 2024年04月15日 09:30 0 ください。 2024年03月18日 07:00 <u>なります。</u> キャンセル 抽選受付後、登録済のメールアドレスに <u>メールが届きます。</u> 様 様 ※メール内容は例となります。 この度は井の頭東部地区公会堂(テスト)へ抽選申請 いただき、誠にありがとうございます。 下記の内容で、抽選申請を承りました。 【抽濯由請内容】 【抽選申請内容】 井の頭東部地区公会堂(テスト) 1階洋室 利用開始:2024-04-15 09:00 利用終了:2024-04-15 09:30 ---抽選結果通知日時: 2024-03-18 07:00 住所:東京都三鷹市井の頭一丁目3番18号 イベント名:町会の総会 利用人数:10 備考:三鷹oo町会 令和o年度総会 会場ページ:<u>https://www.smartkaigisi</u> tsu.net/properties/view/1189 . . . . . . . . . . . . . . . . . .

施設管理者 三鷹市生活環境部コミュニティ創生課 東京都三鷹市野崎一丁目1番1号 0422-29-9611 https://www.city.mitaka.lg.jp/ komyunitei@city.mitaka.lg.jp . . . . . . . . . .

# 【当選の場合】

# 抽選日の午前7時に「当選」の メールが届きます。

※メール内容は例となります。

この度は井の頭東部地区公会堂(テスト)へ抽選申請 いただき、誠にありがとうございます。 下記の抽選申請が、当選となりました。 現在は仮予約の状態となっております。

#### 今後、三鷹市コミュニティ創生課(テストページ)管 理者が承認を行うことで予約確定となります。

承認時には、再度「井の頭東部地区公会堂(テスト) の仮予約が承認されました」というメールをお送りし

井の頭東部地区公会堂(テスト) 1階洋室 利用開始: 2024-04-07 09:00 利用終了: 2024-04-07 09:30 抽選結果通知日時:2024-03-10 07:00 住所:東京都三鷹市井の頭一丁目3番18号 イベント名:テスト② 会場ページ: https://www.smartkaigisi tsu.net/properties/view/1189 \_\_\_\_\_ 承認可否については、お時間が掛かる場合がございま

またスペースの状況、および申請内容によっては、申 請が承認されないこともございますので、予めご了承

# 市役所が承認するまで仮予約の状態と 市役所の承認可否にはお時間がかかる

場合があります。

# 【落選の場合】

抽選日の午前7時に「落選」の メールが届きます。

※メール内容は例となります。

この度は井の頭東部地区公会堂(テスト)へ抽選申請 いただき、誠にありがとうございます。

下記の抽選申請が、落選となりました。

井の頭東部地区公会堂(テスト) 1階洋室 利用開始: 2024-04-05 09:00 利用終了: 2024-04-05 09:30 抽選結果通知日時: 2024-03-08 07:00 住所:東京都三鷹市井の頭一丁目3番18号 イベント名:操作テスト 利用人数:2 備考:test

会場ページ: https://www.smartkaigisitsu.net/

properties/view/1189

## 市役所の承認後、予約確定の メールが届きます。 ※メール内容は例となります。 榚 下記の仮予約申請を承認いたしました。 【予約内容】 予約番号:789564 井の頭東部地区公会堂(テスト) 1階洋室 ご予約状況:本予約 利用開始:2024-04-07 09:00 利用終了:2024-04-07 09:30 Kevpad用解錠パスワード [1階洋室]「8076」(利用可能時間:09:00~09:30) \*スマートロックの設置スペースや時間帯によって、 解錠パスワードが異なっている場合があります。ご利 用の際はご注意ください。 イベント名:テスト② メール文中にパスワードが 利用人数:1 備考:備考2 記載されています。

【会場・スペースのスマートロック利用について】 この会場・スペースはスマートロック(NinjalockM)を 利用しています。

\*\* Keypadを使用して開閉する場合 \*\*

■NinjalockMの使用方法 https://www.smartkaigisitsu.net/how-to-usenlm.pdf

#### [鍵の解錠方法]

1. スマートロック本体の真ん中あたりにある四角いボ タンを2回連続で押してください。 2.1.を行うと全ての数字が光ります。こちらが暗証番 号受付状態です。上記の「Keypad用解錠パスワー ド」の数字を左から順番に入力してください。 3.「Keypad用解錠バスワード」の入力が終わりましたら、Keypad部分右下にある「E」を入力してくださ い。パスワードが有効でしたら、鍵が解錠されます。

#### [鍵の施錠方法]

スペースの中から施錠する場合: 通常の鍵のよう に、つまみを回して施錠してください。 スペースの外から施錠する場合:スマートロック本 体の真ん中あたりにある四角いボタンを1回押してく ださい。 \*事業者の方で「オートロック設定」がされているス

マートロックでしたら、しばらくしたら自動的に施錠 されます。

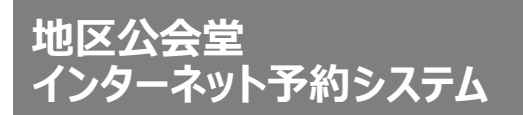

# ■抽選予約の申込について

●利用日の5週間前(35日前)からの1週間を抽選予約受付期間とします。

- ●利用日4週間前(28日前)にシステム上で抽選し、抽選結果を午前7時に メールで通知します。
- ●抽選の結果、<u>抽選対象となった日にちに空きがある場合は</u>午前7時から 先着順で予約が可能です。

# ■抽選方法(具体例)

2024年11月

| B                    | 月           | 火                          | 水                 | 木           | 金             | ±  |
|----------------------|-------------|----------------------------|-------------------|-------------|---------------|----|
| 27<br>抽選予            | 28<br>約受付期間 | 29<br>(12/1 <del>分</del> ) | 30                | 31          | 1             | 2  |
| 3 12/1 <del>11</del> | 4           | 5                          | 6                 | 7           | 8             | 9  |
| 抽選日                  |             | 10                         | 10                |             | 15            | 10 |
| 10                   | 11          | 12                         | 13                | 14          | 15            | 10 |
| 17                   | 18          | 19                         | 20<br><u>抽選予約</u> | 21<br>受付期間( | 22<br>12/25分) | 23 |
| 24                   | 25          | 26                         | 27<br>12/25分      | 28          | 29            | 30 |
|                      |             |                            | 田選日               |             |               |    |

# 2024年12月

| E                 | 月  | 火  | 水          | 木  | 金  | ±  |
|-------------------|----|----|------------|----|----|----|
| <sup>1</sup> 利用日① | 2  | 3  | 4          | 5  | 6  | 7  |
| 8                 | 9  | 10 | 11         | 12 | 13 | 14 |
| 15                | 16 | 17 | 18         | 19 | 20 | 21 |
| 22                | 23 | 24 | 25<br>利用日② | 26 | 27 | 28 |
| 29                | 30 | 31 | 1          | 2  | 3  | 4  |

# (例1) 12月1日(日)を利用日とした場合

■抽選予約受付期間

(利用日5週間前)10月25日(日)~(利用日4週間前の前日)11月2日(土) ■抽選日

(利用日4週間前)11月3日(日)※午前7時に抽選結果を通知

# (例2) 12月25日 (水) を利用日とした場合

■抽選予約受付期間

(利用日5週間前)11月20日(水)~(利用日4週間前の前日)11月26日(火) ■抽選日

(利用日4週間前)11月27日(水)※午前7時に抽選結果を通知

# ⑤施設予約の流れ(先着予約) ◎三鷹市 #とまの = 回三鷹市 #とまの 公園都市 三鷹市 > 井の頭東部地区公会堂 三鷹市の会場一覧 1件 です! 使用いただけます。 画像未登録 ずお読みください。

#### 井の頭東部地区公会堂

少人数から気軽に使える市民活動の拠点です!

地区公会堂は、コミュニティ活動のもっとも身近なふれあい の場として設置された施設です。 三鷹台児童公園に隣接する当施設は、1 階が洋室、2 階が和 室で、Wi-Fi設備も備えているため、さまざまな用途にご使用 ┃ スペースの収容人数

26人

## | 住所 〒181-0001

東京都三鷹市井の頭一丁目3番18号

## 最寄り駅

京王井の頭線三鷹台駅徒歩5分

三鷹市の会場一覧から 井の頭東部地区公会堂 の「詳しく見る」を選択

# 【先着予約申請期間】※詳細はP10に記載。 利用日の4週間前(28日前)の午前7時から 2開庁日前(市役所開庁日で数えて2日前)まで $\equiv$ 1階洋室 収容人数 通常の利用はこちら

井の頭東部地区公会堂

# | 少人数から気軽に使える市民活動の拠点

地区公会堂は、コミュニティ活動のもっとも身近なふれあ いの場として設置された施設です。 三鷹台児童公園に隣接する当施設は、1階が洋室、2階が 和室で、Wi-Fi設備も備えているため、さまざまな用途にご

ご使用に当たっては、予約画面に表示される使用規約を必

なお、18歳未満の方のみでの使用はできませんので、必ず 保護者または18歳以上の方と一緒に使用してください。

## お得な割引・料金

地区公会堂の使用は、原則として無料です。ただし、入 場料等のかかるイベントや、物品を販売する場合など は、使用料が発生します。 有料でのイベントや集会等で使用したい方は、有料イベ

ント専用の入り口からお進みいただき、使用料等を必ず ご確認ください。

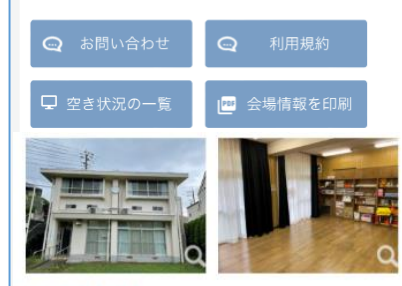

## 他の写直を見る

| 営業時間

| 月・水・木・金・土・日・<br>祝 | 9:00~21:00  |  |
|-------------------|-------------|--|
| 火                 | 10:30-21:00 |  |

### 臨時休業日

2024年12月29日 (日) 0:00~24:00 2024年12月30日 (月) 0:00~24:00 2024年12月31日 (火) 0:00~24:00 2025年1月1日 (水) 0:00~24:00 2025年1月2日 (木) 0:00--24:00 2025年1月3日 (金) 0:00~24:00

# 住所

〒1810001 三鷹市井の頭一丁目3番18号

## 最寄り駅

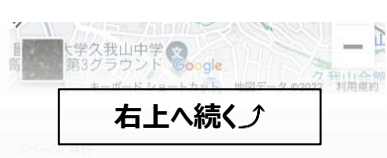

# (参加者から費用等を 最大26人 徴収しないイベント等) 基本料金 0円 /30分(税込) 使用したい部屋の 最低利用時間 「空き状況」を選択 30分 収容人数 最大26人 基本料金 0円 /30分(税込) 最低利用時間 1階洋室(有料のイベント・集会などで 利用する場合はこちら) 収容人数 有料イベントはこちら (市から施設使用料を 最大26人 請求します) 基本料金 0円 /30分(税込) 最低利用時間 30分

2階和室(有料のイベント・集会などで 利用する場合はこちら)

収容人数

- 最大26人
- 基本料金

0円 /30分(税込)

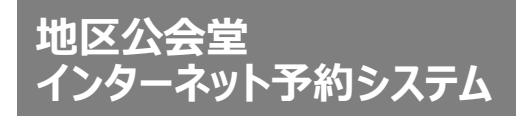

 $\equiv$ 

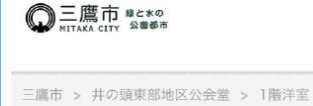

## 1階洋室

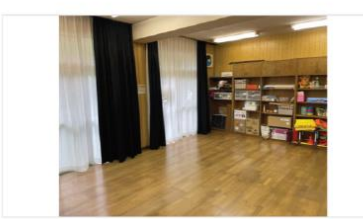

地区公会堂の使用は、原則として無料です。 システムの使用上、一部に「使用できる決済方法」「請求 書・銀行振込(都度払い)」等と表示されますが、使用料は発 生しませんのでご安心ください。 ただし、入場料等のかかるイベントや、物品を販売する場合 などは、使用料が発生します。有料でのイベントや集会など で使用したい方の申請は、専用画面がございます。 1つ前の画面に戻り、有料イベント専用の入り口(https://

www.smartkaigisitsu.net/rooms/view/1805) からお進み いただき、使用料等を必ずご確認ください。

### 収容人数

26人

| 広さ  | 40ml (12坪) |
|-----|------------|
| 階数  | 1階         |
| 天井高 | 2.5m       |

## 設備・サービス

フローリング、折り畳みテーブル16台、折り畳み椅子●● 脚、誰でもトイレ、給湯設備(ガス給湯器・ガスコンロ)

#### | 室内インターネット環境

有り

### 飲食について

施設内で素炊きや飲酒を伴う飲食をすることはできません。 活動中の水分補給や調理を伴わない軽食を摂ることはできま すが、新型コロナウイルス感染症拡大防止のため、飲食中の 会話をお控えいただき、会話する際は必ずマスクを着用して ください。

# | 後片付け・ゴミについて

使用後は机等を元の状態に戻し、戸締りや照明器具・空調の 電源を必ず確認して速やかに退出してください(次の使用者が います)。使用中に発生したゴミは全てお持ち帰りください。 使用時間が終了すると鍵暗唱番号が無効となり、新たに入館 できなくなりますので、忘れ物には十分ご注意ください。

# 1.利用日付を選択

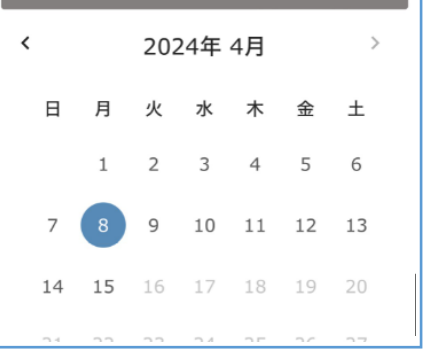

| 1.利用日付を選択 |           |    |    |    |    |    |  |  |  |  |
|-----------|-----------|----|----|----|----|----|--|--|--|--|
| <         | 2024年4月 > |    |    |    |    |    |  |  |  |  |
| B         | 月         | 火  | 水  | 木  | 金  | ±  |  |  |  |  |
|           | 1         | 2  | 3  | 4  | 5  | 6  |  |  |  |  |
| 7         | 8         | 9  | 10 | 11 | 12 | 13 |  |  |  |  |
| 14        | 4 15      | 16 | 17 | 18 | 19 | 20 |  |  |  |  |
| 21        | . 22      | 23 | 24 | 25 | 26 | 27 |  |  |  |  |
| 28        | 3 29      | 30 |    |    |    |    |  |  |  |  |

## 2.利用時間を選択

2024年4月8日 (月曜)の予約状況

| 🖃 利用できる決済 | 方 | 去 |
|-----------|---|---|
|-----------|---|---|

# 請求書・銀行振込(都度払い) 当日から2024年4月15日までの予約で利用可 「決済方法」や「請求書・銀行振込」の 表示が出ますが、費用はかかりません。

表示された時間から選択できます (営業時間と異なる場合があ ります)

| 09:00~             | ×        | 0円 |  |  |  |
|--------------------|----------|----|--|--|--|
| 09:30~             | <u>o</u> | 0円 |  |  |  |
| 10:00~             | 0        | 0円 |  |  |  |
|                    |          |    |  |  |  |
| ※上記利用料金はすべて税込料金です。 |          |    |  |  |  |

上記表の『白枠』の部分のみ、予約開始時間として指定ができ ます。

最低利用時間は30分です。

| ※こちらのスペースを利用する場合は都度オーナーの承認が | ß |
|-----------------------------|---|
| 要です。                        |   |
| 開始時間                        |   |

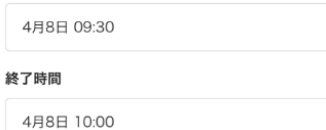

見積り

#### [予約申請について]

・ご利用日付が3/13以降の場合は予約申請が可能です。
 ・予約確定していなければ、キャンセル料は発生しません。

・オプションは予約確定時にご指定ください。

#### [キャンセル料について]

・キャンセル料はかかりません。

使用したい日付、時間の 順に選択(既に他の予約が 入っている時間は選択でき ません)

| 最低利用時間は30分です。                                                                 |    |  |  |  |  |
|-------------------------------------------------------------------------------|----|--|--|--|--|
| ※こちらのスペースを利用する場合は都度オーナーの承認が必<br>要です。                                          |    |  |  |  |  |
| 開始時間                                                                          |    |  |  |  |  |
| 4月8日 09:30 ~                                                                  |    |  |  |  |  |
| ※7時間 終了時間を選択                                                                  |    |  |  |  |  |
| 4月8日 10:00 ~                                                                  | J  |  |  |  |  |
| 見着り 予約申請                                                                      |    |  |  |  |  |
|                                                                               |    |  |  |  |  |
| [予約申請について] ・ご利用日付が3/13以降の場合は予約申請が可能です。                                        |    |  |  |  |  |
| <ul> <li>予約確定していなければ、キャンセル料は発生しません。</li> <li>・オプションは予約確定時にご指定ください。</li> </ul> |    |  |  |  |  |
| 「予約申請」を選択(「見積り」は使わない)                                                         |    |  |  |  |  |
| ⊥                                                                             |    |  |  |  |  |
|                                                                               |    |  |  |  |  |
| 予約申請                                                                          |    |  |  |  |  |
| 井の頭東部地区公会堂(テスト)                                                               |    |  |  |  |  |
| 階沣至<br>2024年4月8日(月)09:30~10:00                                                |    |  |  |  |  |
| このスペースに対する予約はオーナーの承認が必要に;<br>ります.                                             | t, |  |  |  |  |
| りょす。<br>予約確定までお時間がかかる可能性がございますのでご<br>注意ください。                                  |    |  |  |  |  |
| イベント名 必須                                                                      |    |  |  |  |  |
| 町会の役員会 イベント名を入力                                                               |    |  |  |  |  |
| 利用人数必須                                                                        |    |  |  |  |  |
|                                                                               |    |  |  |  |  |
| <u>場ち いえ</u><br>三次のの町会<br>の目空 備孝輝に利田団休々と                                      |    |  |  |  |  |
| 使用目的を入力                                                                       |    |  |  |  |  |
|                                                                               |    |  |  |  |  |
|                                                                               |    |  |  |  |  |
| ※利用する団体名と、使用目的(行事名等)を必ず記入してくだ<br>さい。                                          |    |  |  |  |  |
| 利用規約 利用規約を確認                                                                  |    |  |  |  |  |
| 当施設は、三鷹市民の地域社会における相<br>互の親睦と福祉の増進に寄与するために設                                    |    |  |  |  |  |
| 置した三鷹市の公共施設です。ご使用に<br>は、原則として三鷹市地区公会堂条例(昭和                                    |    |  |  |  |  |
| 44年三鷹市条例第19号。以下「条例」と                                                          |    |  |  |  |  |
| mitaka/reiki_bonbun/c128RG0000040_                                            |    |  |  |  |  |
| ✓●利用規約を確認しました。                                                                |    |  |  |  |  |
|                                                                               |    |  |  |  |  |
| 戻る予約申請                                                                        |    |  |  |  |  |
| <u>利用規約に同意の上、「予約申請」</u><br>を選択                                                |    |  |  |  |  |
| <u>であり。</u><br> ※画面が切り替わるのに時間がかか                                              | ١  |  |  |  |  |
| る場合があります。                                                                     |    |  |  |  |  |

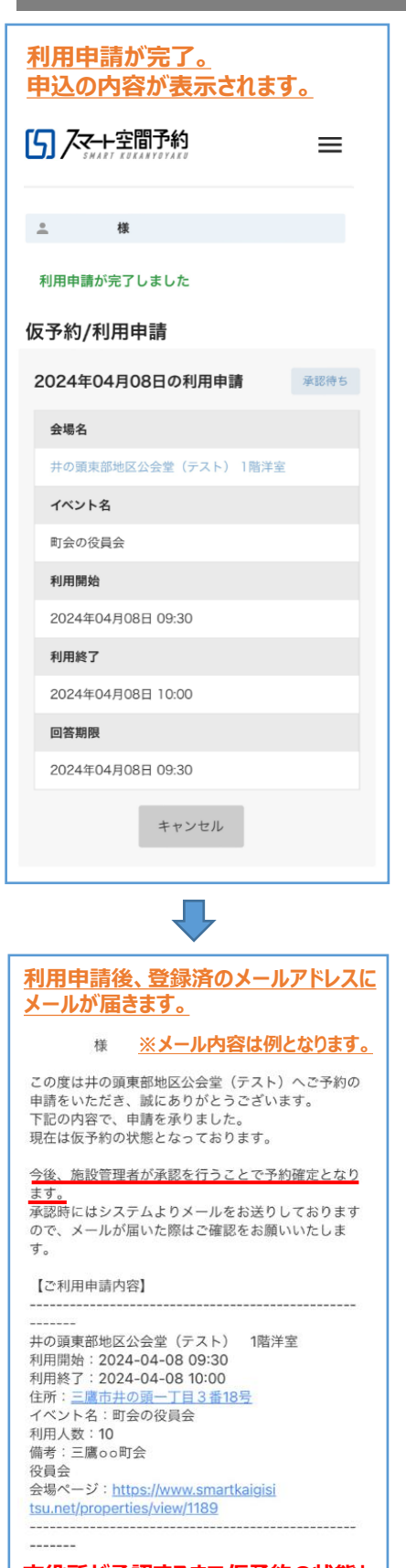

市役所が承認するまで仮予約の状態と なります。 市役所の承認可否にはお時間がかかる 場合があります。

```
市役所の承認後、予約確定の
 メールが届きます。
          ※メール内容は例となります。
      样
下記の仮予約申請を承認いたしました。
【予約内容】
予約番号:790110
井の頭東部地区公会堂(テスト) 1階洋室
ご予約状況:本予約
利用開始: 2024-04-08 09:30
利用終了: 2024-04-08 10:00
<u>Kevpad用解錠パスワー</u>ド
[1階洋室]「6789」(利用可能時間:09:30~10:00)
*スマートロックの設置スペースや時間帯によって、
解錠パスワードが異なっている場合があります。ご利
用の際はご注意ください。
イベント名:町会の役員会
利用人数:10
利用人数:10
備考:三鷹oo町会
記載されています。
役員会
役員会
【会場・スペースのスマートロック利用について】
この会場・スペースはスマートロック(NinjalockM)を
利用しています。
** Keypadを使用して開閉する場合 **
■NinjalockMの使用方法
https://www.smartkaigisitsu.net/how-to-use-
nlm.pdf
[鍵の解錠方法]
1. スマートロック本体の真ん中あたりにある四角いボ
タンを2回連続で押してください。
2.1.を行うと全ての数字が光ります。こちらが暗証番
号受付状態です。上記の「Keypad用解錠パスワー
ド」の数字を左から順番に入力してください。
3.「Keypad用解錠パスワード」の入力が終わりまし
たら、Keypad部分右下にある「E」を入力してくださ
い。パスワードが有効でしたら、鍵が解錠されます。
[鍵の施錠方法]
スペースの中から施錠する場合: 通常の鍵のよう
に、つまみを回して施錠してください。
スペースの外から施錠する場合: スマートロック本
体の真ん中あたりにある四角いボタンを1回押してく
ださい。
*事業者の方で「オートロック設定」がされているス
マートロックでしたら、しばらくしたら自動的に施錠
されます。
```

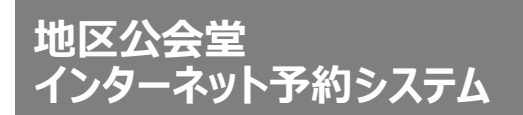

# ■先着予約の申込について

- ●抽選の結果、<u>抽選対象となった日にちに空きがある場合は</u>午前7時から 先着順で予約が可能です。
- ●この場合、先着予約申請期間は使用日の4週間前(28日前)の午前 7時から2開庁日前(市役所開庁日で数えて2日前)までとなります。

# ■先着予約の申込について(具体例)

# 2024年11月

| E          | 月                          | 火  | 水     | 木        | 金  | ±  |
|------------|----------------------------|----|-------|----------|----|----|
| 27         | 28                         | 29 | 30    | 31       | 1  | 2  |
| 3<br>先着予約開 | <mark>4</mark><br>始(12/1分) | 5  | 6     | 7        | 8  | 9  |
| 10         | 11                         | 12 | 13    | 14       | 15 | 16 |
| 17         | 18                         | 19 | 20    | 21       | 22 | 23 |
| 24         | 25                         | 26 | 27    | 28       | 29 | 30 |
|            |                            |    | 先着予約開 | 始(12/25分 | )  |    |

# 2024年12月

|    | E    | 月  | 火  | 水          | 木  | 金  | ±  |
|----|------|----|----|------------|----|----|----|
| 1  | 利用日① | 2  | 3  | 4          | 5  | 6  | 7  |
| 8  |      | 9  | 10 | 11         | 12 | 13 | 14 |
| 15 | 5    | 16 | 17 | 18         | 19 | 20 | 21 |
| 22 | 2    | 23 | 24 | 25<br>利用日② | 26 | 27 | 28 |
| 29 | )    | 30 | 31 | 1          | 2  | 3  | 4  |

# (例1) 12月1日(日)を利用日とした場合

■先着予約申請期間

(利用日4週間前)11月3日(日)午前7時~(2開庁日前)11月28日(木)

# (例2) 12月25日 (水) を利用日とした場合

■先着予約申請期間 (利用日4週間前)11月27日(水)午前7時~(2開庁日前)12月23日(月)

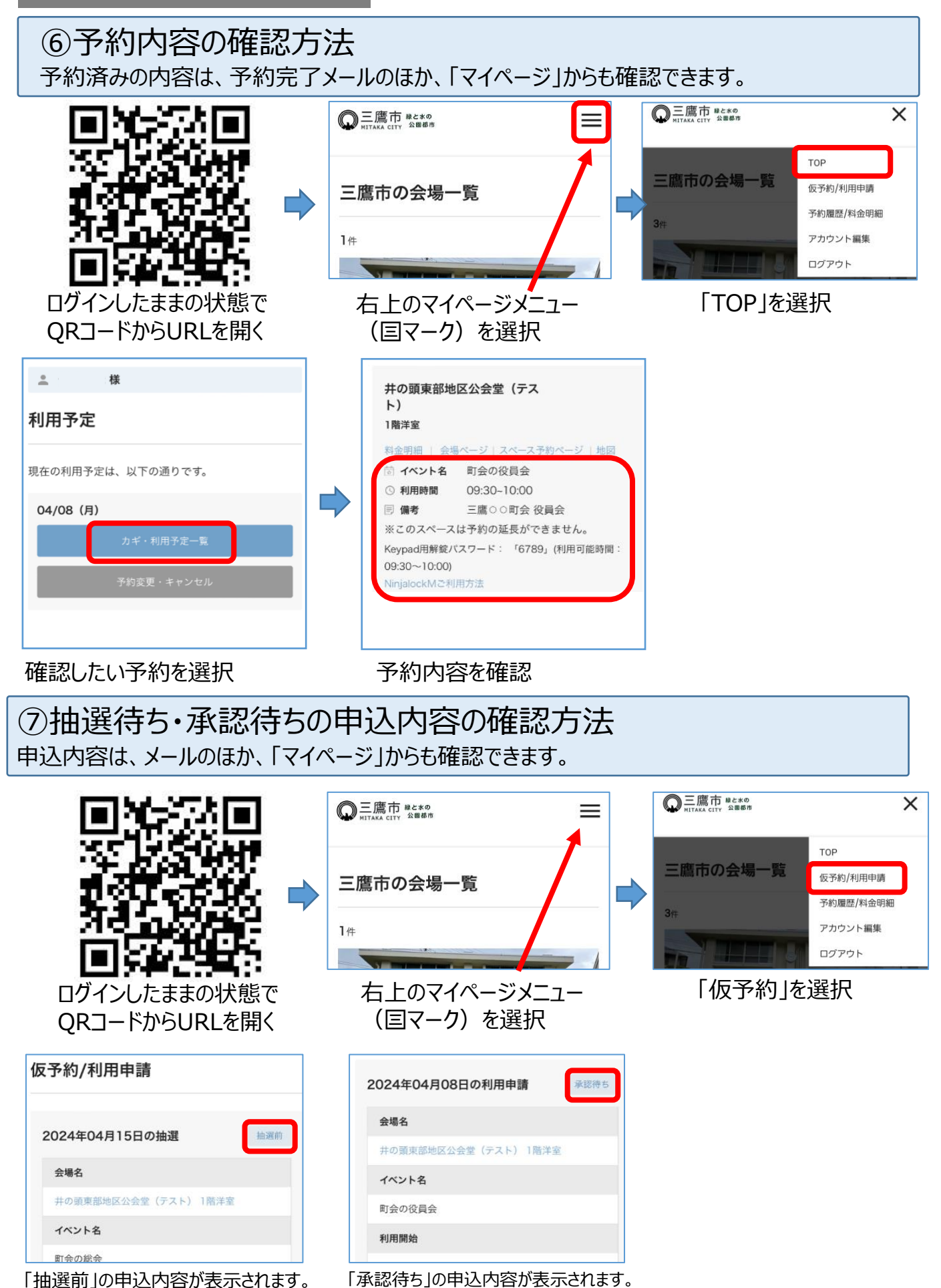

# ⑧キャンセルの方法

利用承認待ちの利用申込・利用承認後の利用申込・抽選前の利用申込について、予約した 日程で施設を使用しないこととなった場合は、速やかにキャンセルしてください。 ※変更の場合は、一度予約をキャンセルし、新たに予約を取ってください。

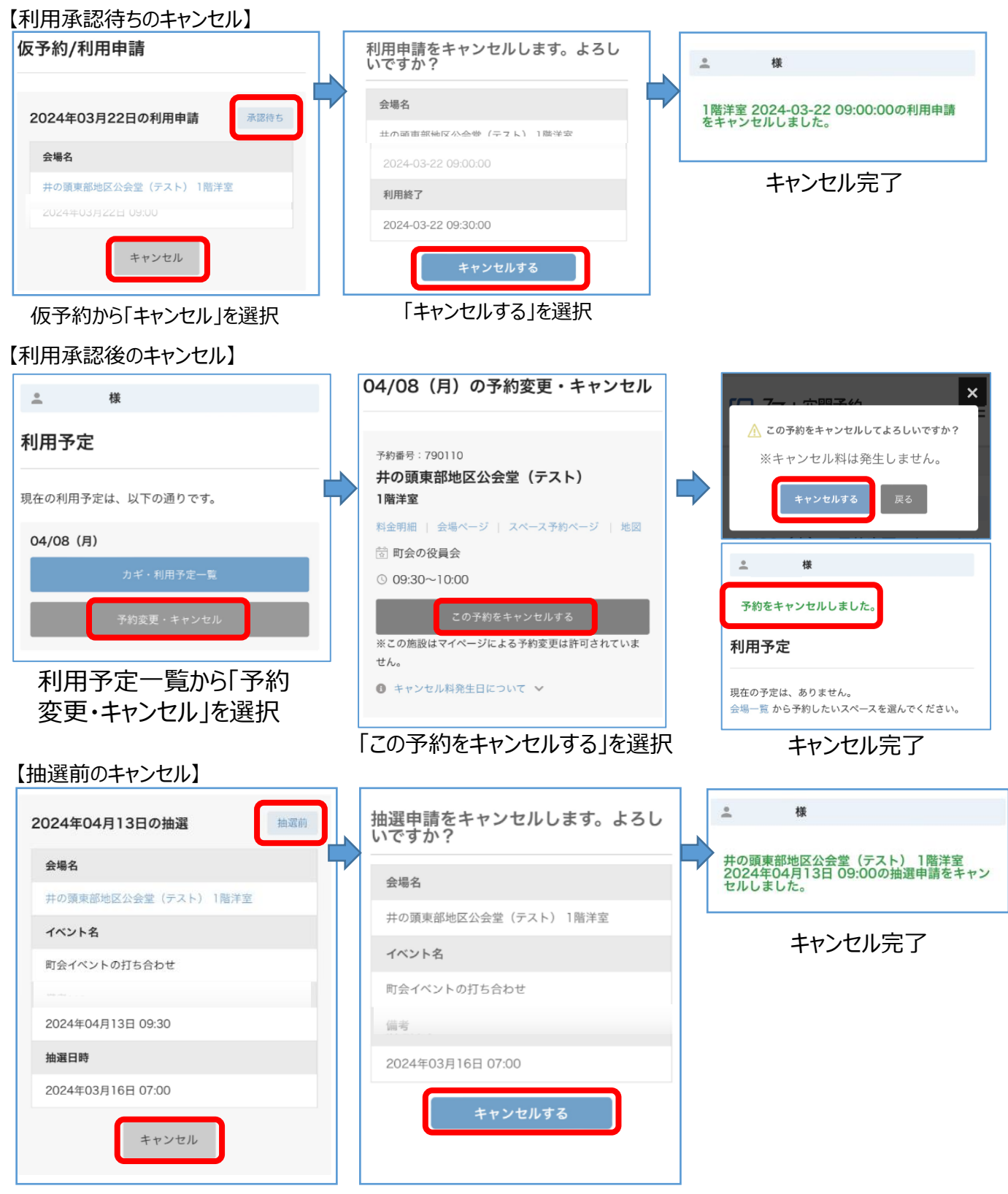

仮予約から「キャンセル」を選択

⑨よくあるご質問 システム操作に関して、利用者の皆様からお問い合わせいただいたご質問を

記載しております。 操作に関してご不明点がある際は、ご参考にしてください。

# Q. いつも通りに操作しているが、予約ができないのはなぜか。

A. ログアウトしている可能性があります。予約するには、ログインしていただく 必要がありますので、下記の操作をお試しください。

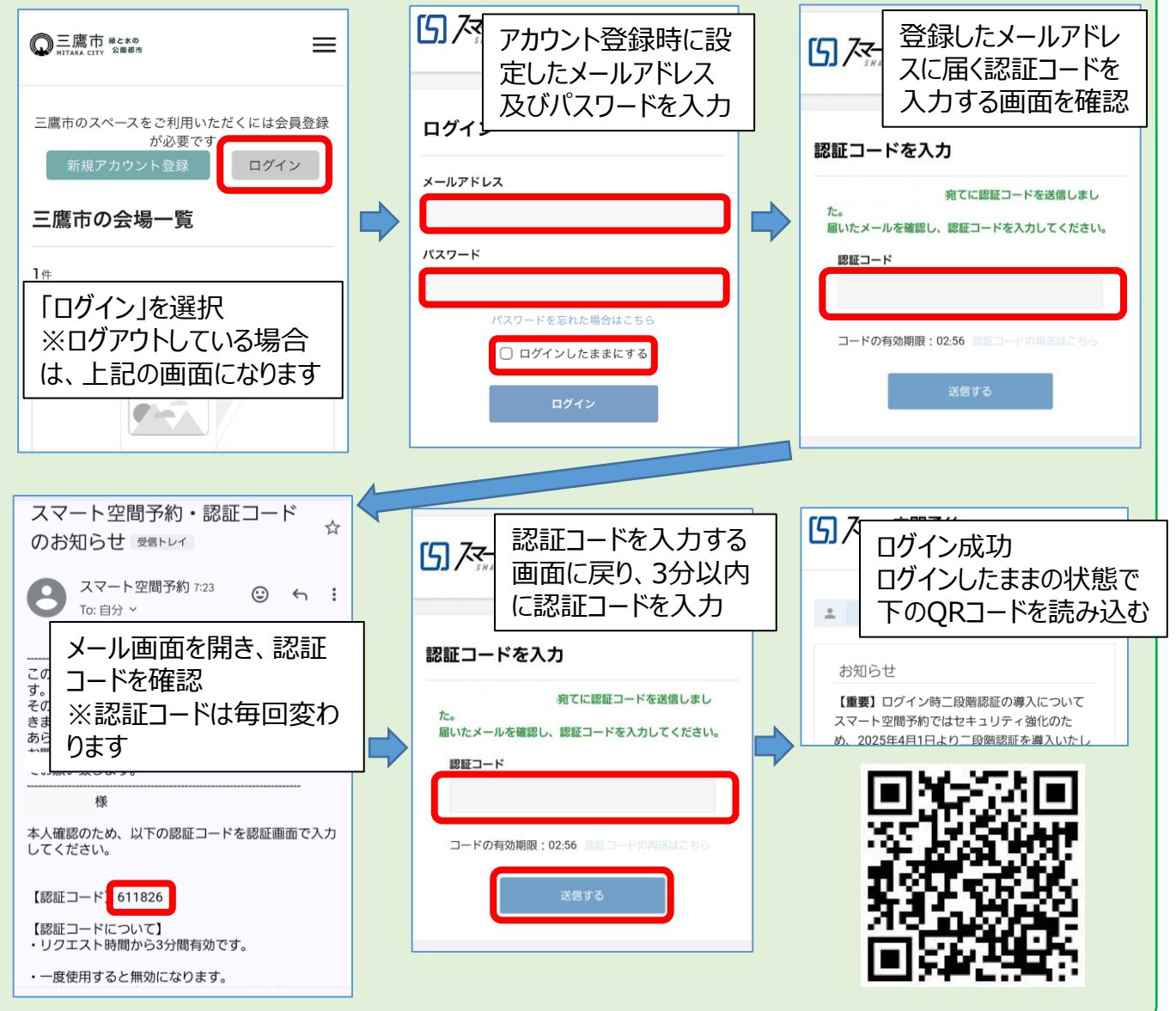

 Q. 抽選で落選したが、その日はどの時間帯も予約できないのか。
 A. 時間帯によっては、空きがある場合があります。落選後に改めて空き状況を確認し、予約申請をしてください。 なお、この場合の予約申請は先着順となります。(詳細はp.7を参照)